Halpress Media Oferta i Portfolio: www.halpress.eu Polub nas: www.facebook.com/halpress Kontakt: +48 605 608 269

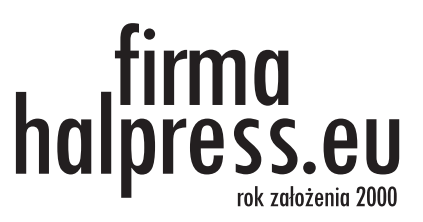

# CLARION 2 - część II Tworzenie aplikacji

|                                           | Application:BIBLIO |               |
|-------------------------------------------|--------------------|---------------|
| Files                                     | Procedures         |               |
| MEMORY<br>KSIAZKI<br>CZYTELNI<br>WYPOZYCZ | POCZATEK (ToDo)    |               |
| Ins to Add                                | Enter to Change    | Del to Delete |

#### Przykładowy opis rzeczywistości:

Istnieje biblioteka w której są książki i czytelnicy. O książkach wiemy, że mają autora, tytuł i numer. O czytelnikach wiemy, że mają imię nazwisko i Pesel. Nasz program ma za zadanie zapisywać kto wypożyczył książkę i jakie książki są obecnie wypożyczone. Zakładamy że projekt bazy wykonaliśmy wcześniej zgodnie z instrukcją z pliku clarion-baza.pdf Na początek musimy stworzyć menu programu, czyli ekran, który pojawi się po włączeniu programu przez użytkownika zawierający opcję, jakie będą dla niego dostępne.

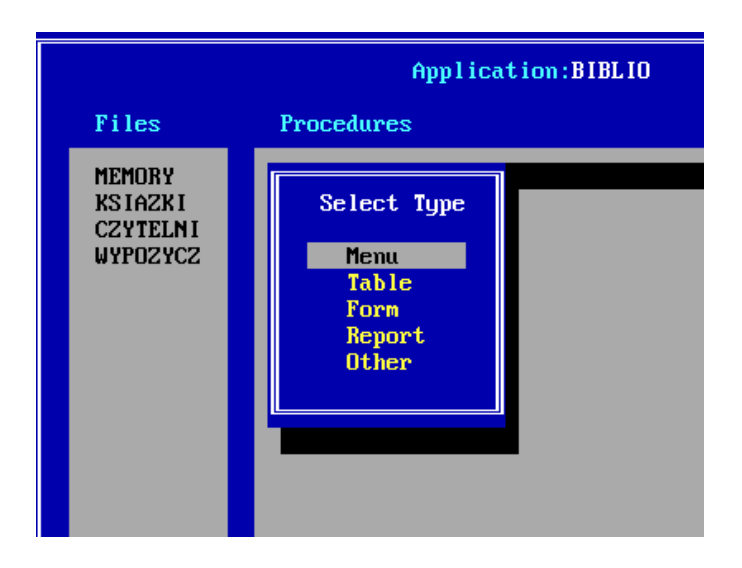

Przechodzimy na zakładkę *Procedures* klawiszem [TAB]. Naciskamy [ENTER] na procedurze POCZATEK i wybieramy naciskając [ENTER] opcję MENU dając programowi znać, że główny ekran będzie zaczynał się od menu użytkownika. W następnym ekranie naciskamy do końca klawisz [ENTER]. Naciskamy go tak długo aż pojawi się czarne okno w ramce.

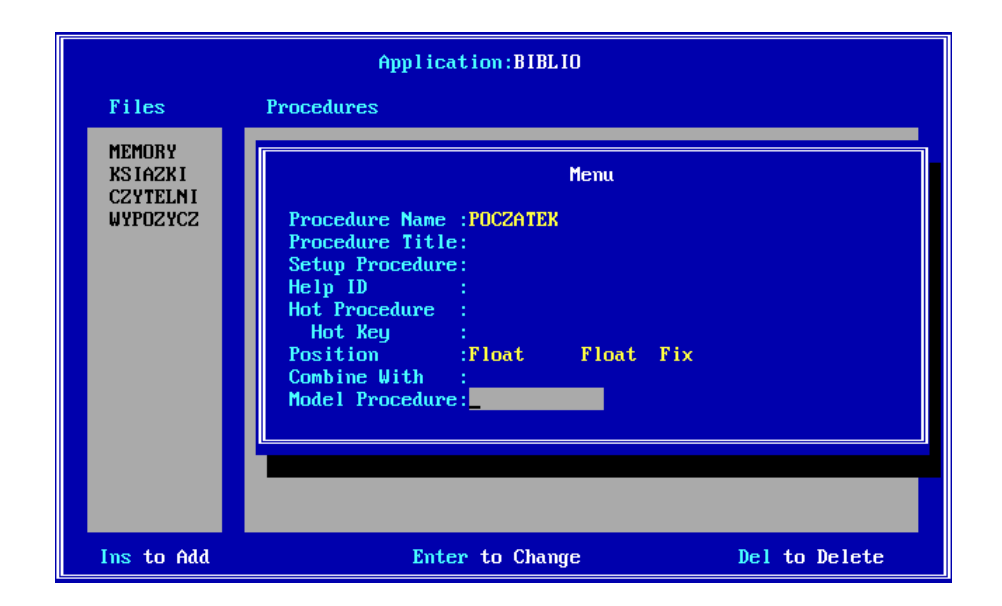

Po wykonaniu powyższych poleceń pojawi się nam ekran z czarnym oknem. To jest pierwsze okno naszej aplikacji jakie pojawi się po uruchomieniu naszej aplikacji. Jego rozmiar możemy zmieniać (proszę sprawdzić pierwszą stronę w pliku clarion-baza.pdf)

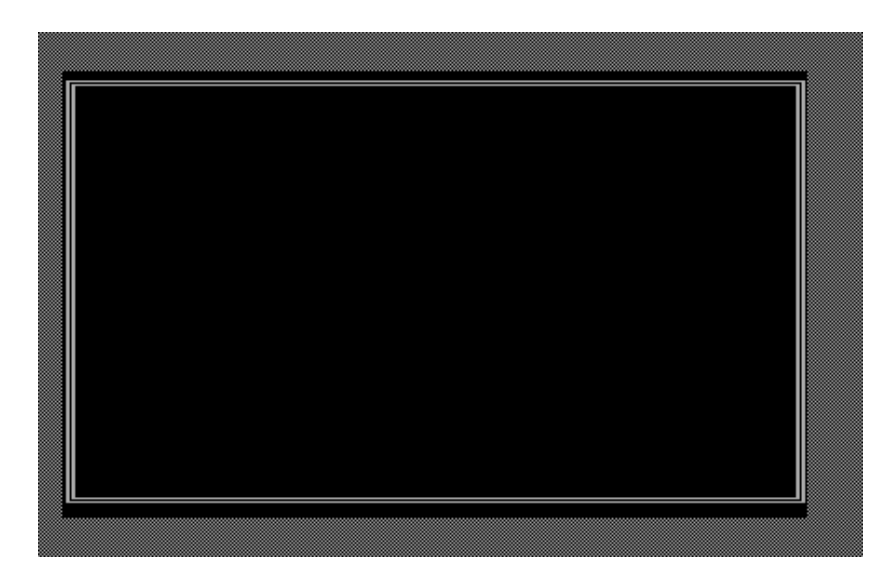

Uzupełniamy nasz ekran o podstawowe informacje które użytkownik zobaczy po uruchomieniu aplikacji:

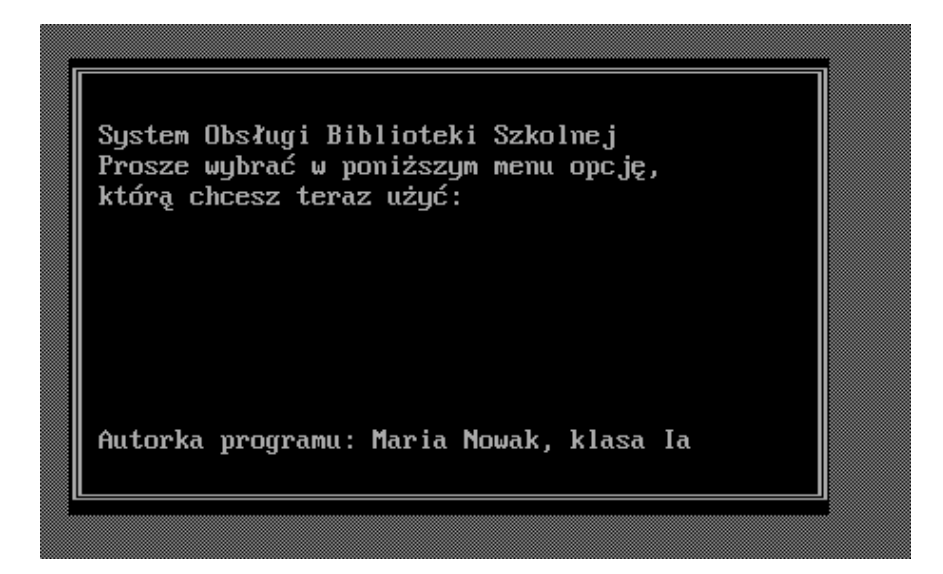

Zapisujemy całość używając klawiszy CONTROL+ENTER. Teraz możemy sprawdzić jak wygląda po uruchomieniu nasza aplikacja. Naciskamy ponownie CONTROL+ENTER aby wygenerować pliki dla kompilatora.

|                   | Application:BIBLIO                                                                                           |  |
|-------------------|----------------------------------------------------------------------------------------------------|--|
| Files             | Procedures                                                                                                   |  |
| MEMORY<br>KSIAZKI | POCZATEK (Menu)                                                                                              |  |
| CZYTEL<br>WYPOZY  | The CLARION Designer<br>Warning - Global Data May Have Changed<br>Create Source Modules:All All Partial None |  |
|                   |                                                                                                    |  |
|                   |                                                                                                    |  |
|                   |                                                                                                    |  |
|                   |                                                                                                    |  |
| Ins to Add        | Enter to Change Del to Delete                                                                                |  |

Kiedy zobaczymy ponownie ekran poniżej wychodzimy klawiszem ESC do czerwonego menu systemu Clarion.

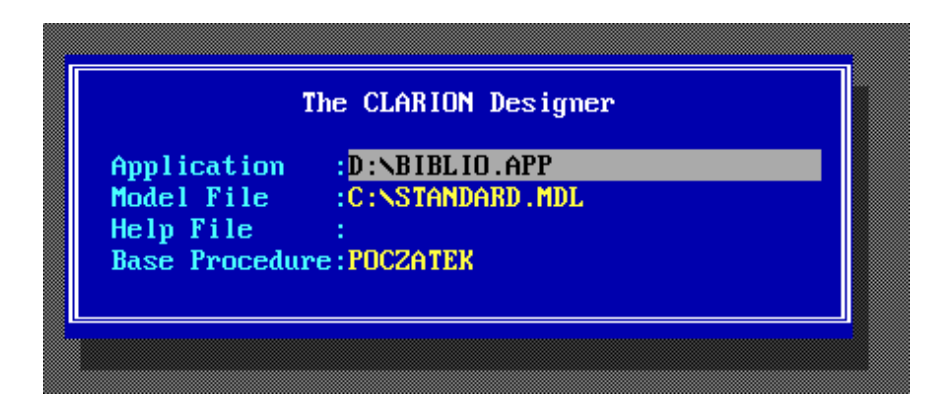

Wybieramy Compiler i naciskamy dwa razy CONTROL+ENTER

Powinniśmy otrzymać komunikat o stworzeniu plików .CLA (pojawią się na pulpicie) z skompilowaną wersją naszego programu.

Zgraj teraz wszystkie pliki .APP z pulpitu na pendrive!

Wychodzimy do czerwonego menu klawiszem ESC i wybieramy PROCESSOR.

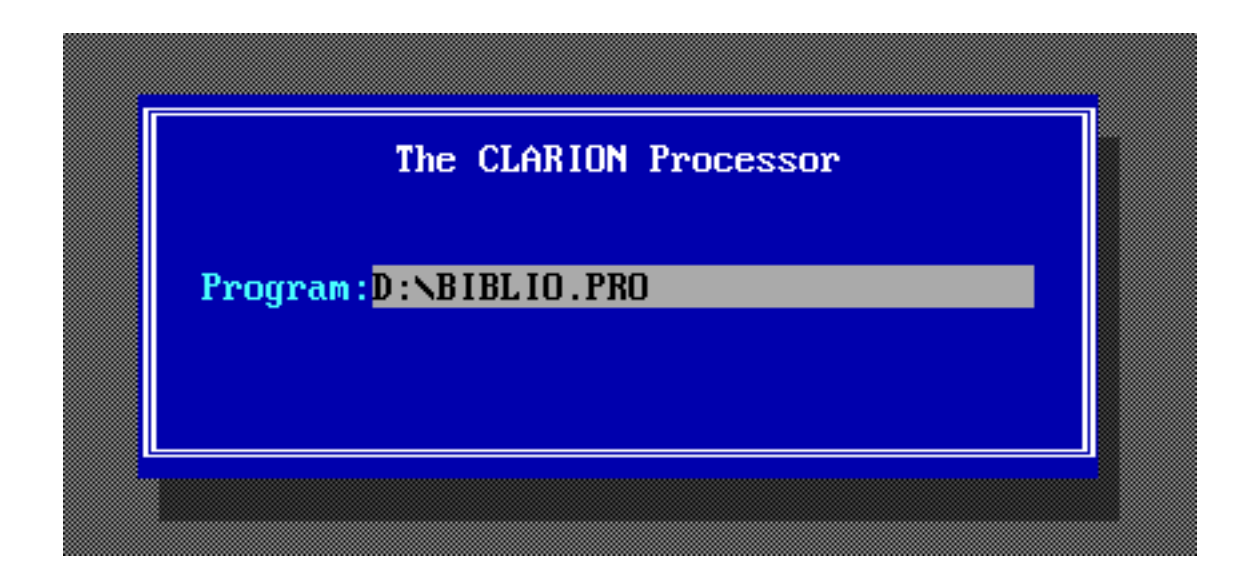

i uruchamiamy na próbę nasz program klawisze [ENTER] Będzie wyglądaj jak poniżej i nic nie będzie można w nim zrobić :) Ale zadziała :)

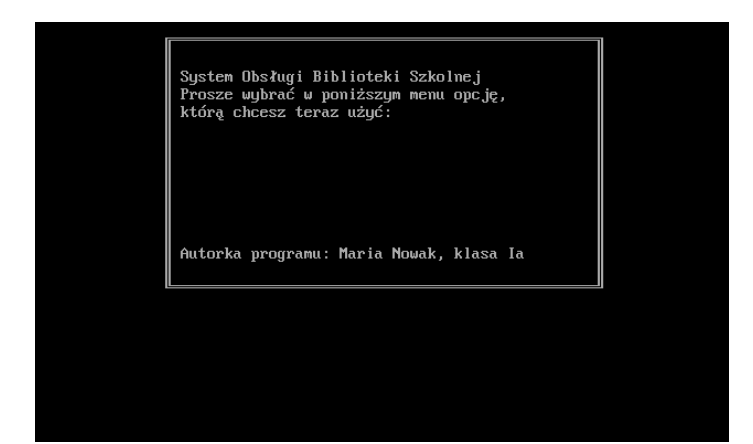

Wracamy do Designera . I wybieramy procedurę POCZĄTEK. Na czarnym ekranie wybieramy kursorem miejsce w którym będzie się znajdowała pierwsza opcja naszego menu użytkownika (jedna linijka pod napisem "którą") i naciskamy CONTROL+F aby utworzyć nową pozycję menu (MENU ITEM).

| P |     | S       | el | ect Field       | Туре                    |  |
|---|-----|---------|----|-----------------|-------------------------|--|
| к | For | Entry   | :  | Field           | Menu item               |  |
|   | For | Display | :  | Field<br>Lookup | Computed<br>Conditional |  |
| L |     |         |    |                 |                         |  |

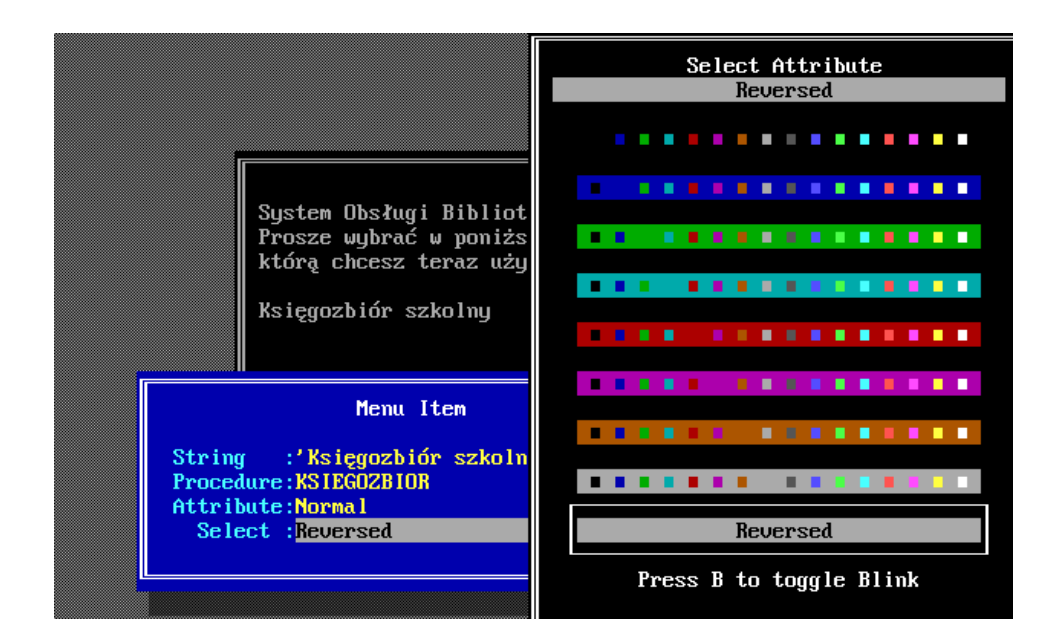

Podobnie robimy dla każdej pozycji w MENU

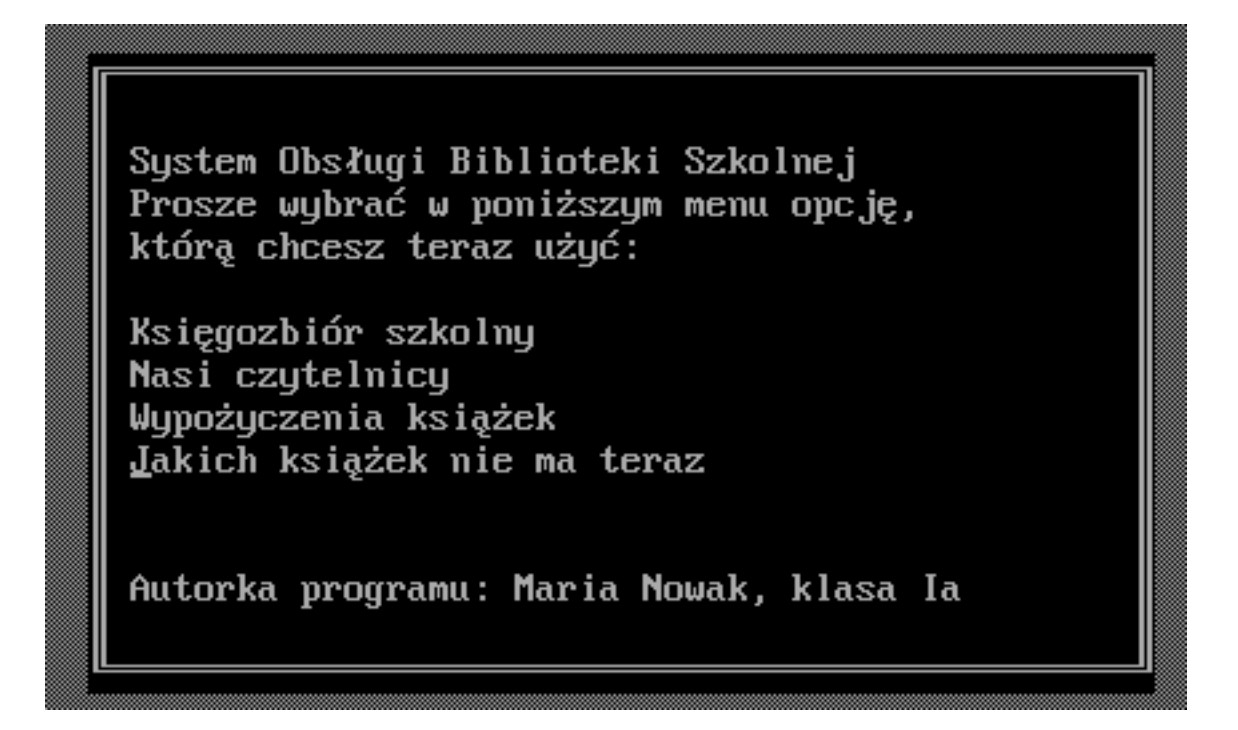

i zatwierdzamy poprzez CONTROL+ENTER. Taki powinien być efekt:

|                                            | Application:BIBLIO                                                                                    |               |
|--------------------------------------------|----------------------------------------------------------------------------------------------------|---------------|
| Files                                      | Procedures                                                                                            |               |
| MEMORY<br>KS IAZKI<br>CZYTELNI<br>WYPOZYCZ | POCZATEK (Menu)<br>-KSIEGOZBIOR (ToDo)<br>-MILUSINSCY (ToDo)<br>-WYPOZYCZENIE (ToDo)<br>-BRAKI (ToDo) |               |
| Ins to Add                                 | Enter to Change                                                                                       | Del to Delete |

Mamy teraz do wykonania (ToDo) cztery procedury.

Tworzymy procedurę księgozbiór. Będzie to tabela (typ TABLE) w której będziemy mogli przeglądać książki. Po wybraniu danej książki będzie można poprawić jej dane w procedurze update (typ FORM). Ta procedura będzie również używana do dodawania i potwierdzenia usuwania książek.

Wybieramy więc na początek TABLE.

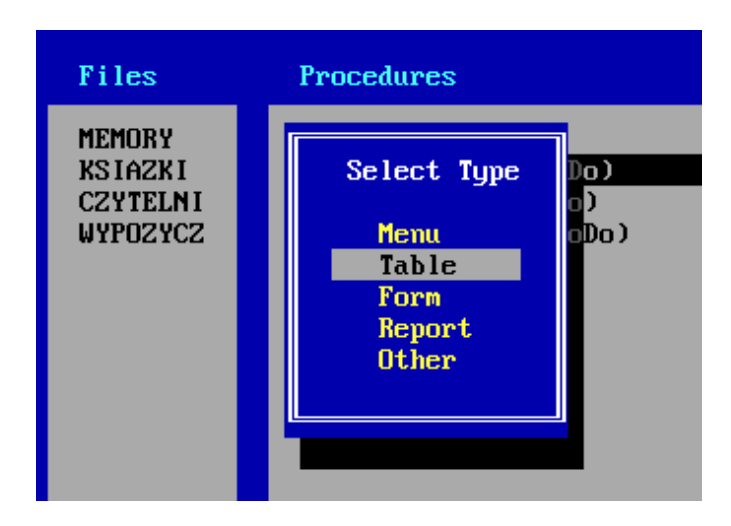

i tworzymy nową tabelę z następującymi właściwościami:

|                                         | Aj                                                                                                    | pplication:BIBLIO                                                                         |                   |                             |   |
|-----------------------------------------|----------------------------------------------------------------------------------------------------|-------------------------------------------------------------------------------------------|-------------------|-----------------------------|---|
| Files                                   | Procedures                                                                                                    |                                                                                           |                   |                             |   |
| MEMORY<br>KSIAZKI<br>Czyteln<br>Wypozyc | Procedure Name<br>Procedure Title<br>Setup Procedure<br>Update Procedure<br>Access Key<br>Help ID<br>Record Selector<br>Record Filter<br>Hot Procedure<br>Hot Key<br>Position<br>Combine With<br>Model Procedure | Table         :KSIEGOZBIOR         :ZMIANY1         :KSI:KLUCZ         :Float       Float | of KSIAZKI<br>Fix |                             | - |
| Ins to Ad                               | d                                                                                                    | Enter to Change                                                                           |                   | Del to Delet <mark>e</mark> |   |

Wybieramy domyślne kolory.

Po pojawieniu się czarnego okna rozszerzamy je za pomocą klawiszy CONTROL+W i wpisujemy ręcznie nagłówki tabeli oraz pomoc dla użytkownika na dole okna.

| Tytuł książki                              | Autor książki                                              | Numer książki                         |
|--------------------------------------------|------------------------------------------------------------|---------------------------------------|
|                                            |                                                            |                                       |
|                                            |                                                            |                                       |
|                                            |                                                            |                                       |
|                                            |                                                            |                                       |
|                                            |                                                            |                                       |
|                                            |                                                            |                                       |
| Drogi kochany użytk<br>ESC-aby wyjść do gł | owniku, miłośniku naszego op<br>ównego menu, ENTER−aby pop | rogramowania, naciśnij:<br>rawić dane |
| INSERT (Fn+M na App                        | le) aby dodać książkę, DELI                                | ETE-aby książkę usunąć                |

Ustawiamy się pod napisem TYTUŁ KSIĄŻKI i wybieramy za pomocą CONTROL+F (skrót od Field) pole z bazy typu Scrolling (czyli przesuwane w dół) z tytułem książki.

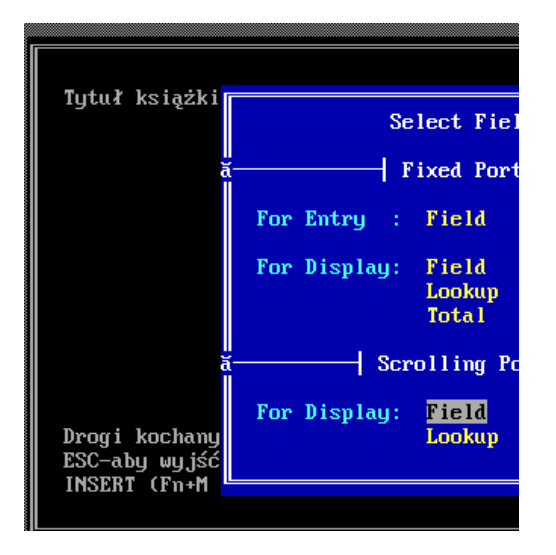

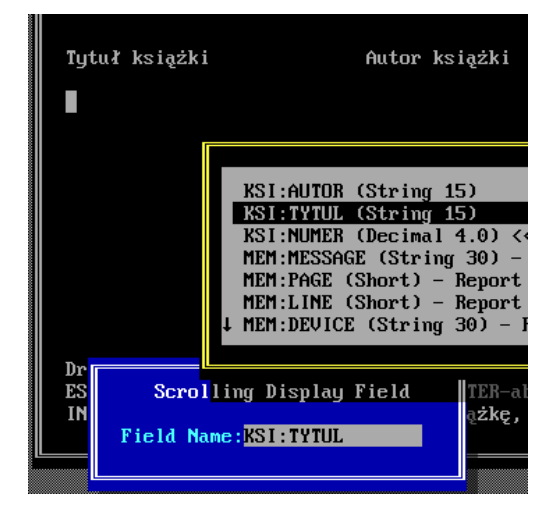

Tak samo robimy dla wszystkich trzech pól w bazie.

Efekt, który zatwierdzimy za pomocą CONTROL+ENTER powinien być następujący:

| ſ |                                                         |                                                        |                            |
|---|---------------------------------------------------------|--------------------------------------------------------|----------------------------|
|   | Tytuł książki                                           | Autor książki                                          | Numer książki              |
|   |                                                         |                                                        | <<<#                       |
|   |                                                         |                                                        |                            |
|   |                                                         |                                                        |                            |
|   |                                                         |                                                        |                            |
|   |                                                         |                                                        |                            |
|   |                                                         |                                                        |                            |
|   | Drogi kochany użytkowniku,<br>ESC-aby wyjść do głównego | miłośniku naszego oprogram<br>menu, ENTER-aby poprawić | nowania, naciśnij:<br>dane |
|   | INSERT (Fn+M na Apple) aby                              | dodać książkę, DELETE-ab                               | by książkę usunąć          |

Po zatwierdzeniu powinno wyglądać to tak:

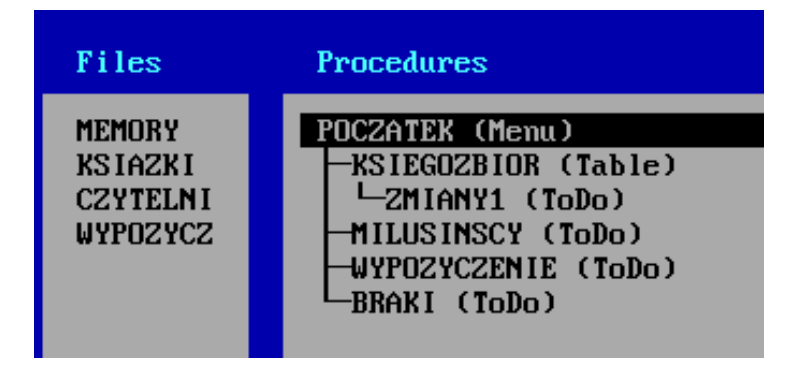

Jak widać do zrobienia mamy teraz dodatkowo procedurę o nazwie ZMIANY1, która będzie służyła do zmian w bazie książek. Wybieramy ją i zaznaczamy że będzie to typ FORM. Procedura (typ FORM) o nazwie ZMIANY1 będzie pracowała na tabeli (Pliku, File) KSIAZKI, a więc taki trzeba mu też wskazać tworząc te procedure.

| Files                                     | Procedures                                                                                                    |
|-------------------------------------------|----------------------------------------------------------------------------------------------------|
| MEMORY<br>KSIAZKI<br>CZYTELNI<br>WYPOZYCZ | Form<br>Procedure Name : ZMIANY1<br>Procedure Title:<br>Setup Procedure:<br>Next Procedure :<br>Filename :KSIAZKI<br>Secondary File :<br>Help ID :<br>Hot Procedure :<br>Hot Key :<br>Position :Float Float Fix<br>Combine With :<br>Model Procedure: |

Wybieramy standardowe kolory. System Clarion jest na tyle inteligentny że za nas zrobi cały wygląd procedury typu FORM, jeśli odpowiemy na pytanie POPULATE FORM odpowiedzią YES (tak robimy).

| Form Initialization                                                                                                    |  |
|----------------------------------------------------------------------------------------------------|--|
| Screen Color :White On Black<br>Track type :Double Single Double Block<br>Track Color :Normal<br>Populate Form:Yes Yes No |  |

Następnie po pojawieniu się czarnego okienka z wyglądem naszej FORM - ZMIANY1 zatwierdzamy ją klawiszami CONTROL+ENTER. Mamy gotową pierwszą pozycję menu w naszej aplikacji.

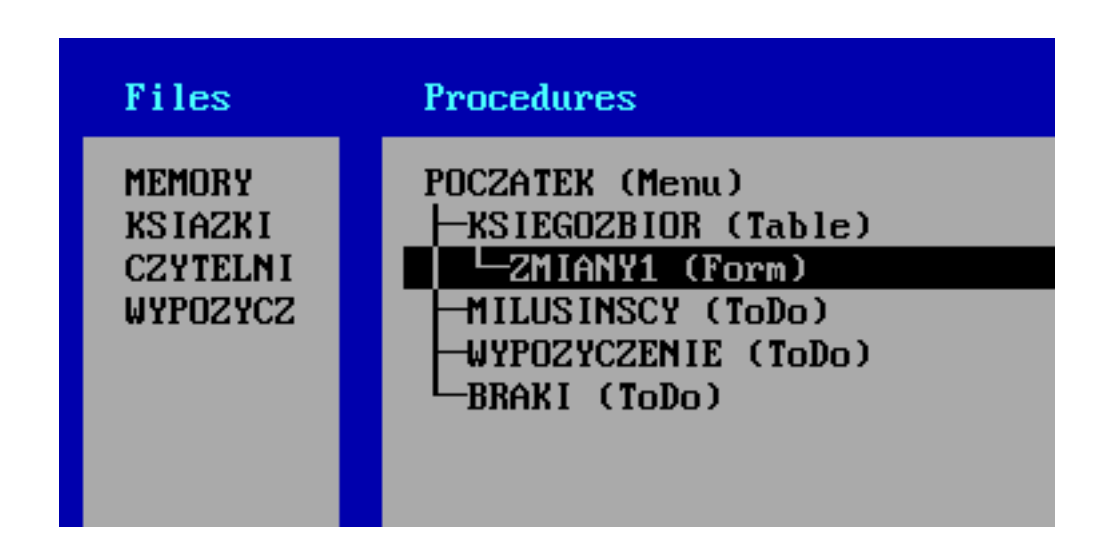

Możemy ją przetestować (uruchomić) naciskając w tym momencie ponownie klawisze CONTROL+ENTER

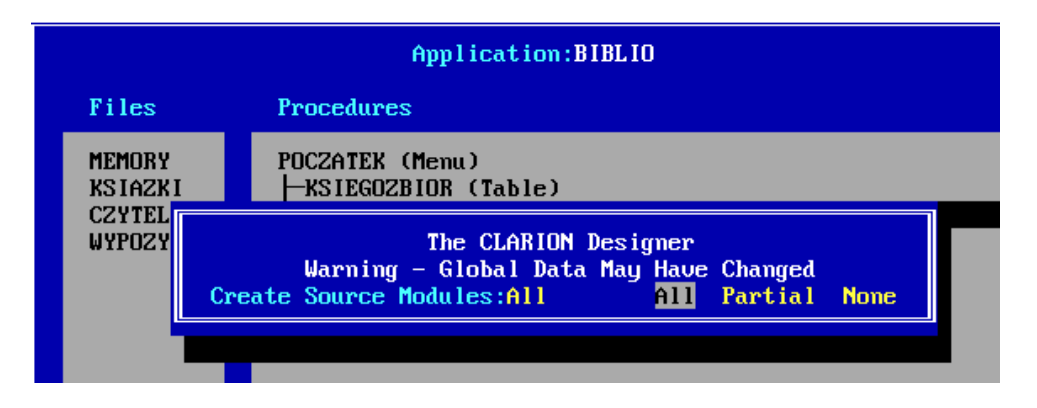

Potem klawiszem ESC wracamy do czerwonego ekranu wybieramy COMPILER, potem dwa razy klawisze CONTROL+ENTER, a następnie klawiszem ESC wracamy do czerwonego ekranu raz jeszcze i uruchamiamy aplikacje za pomocą funkcji PROCESSOR. Należy pamiętać, aby przed wywołaniem PROCESSOR zgrać wszystkie pliki .APP na pendrive. Po uruchomieniu naszej aplikacji opcja Księgozbiór Szkolny powinna działać prawidłowo i pozwalać na dodawanie, kasowanie i edycje książek w naszej bazie.

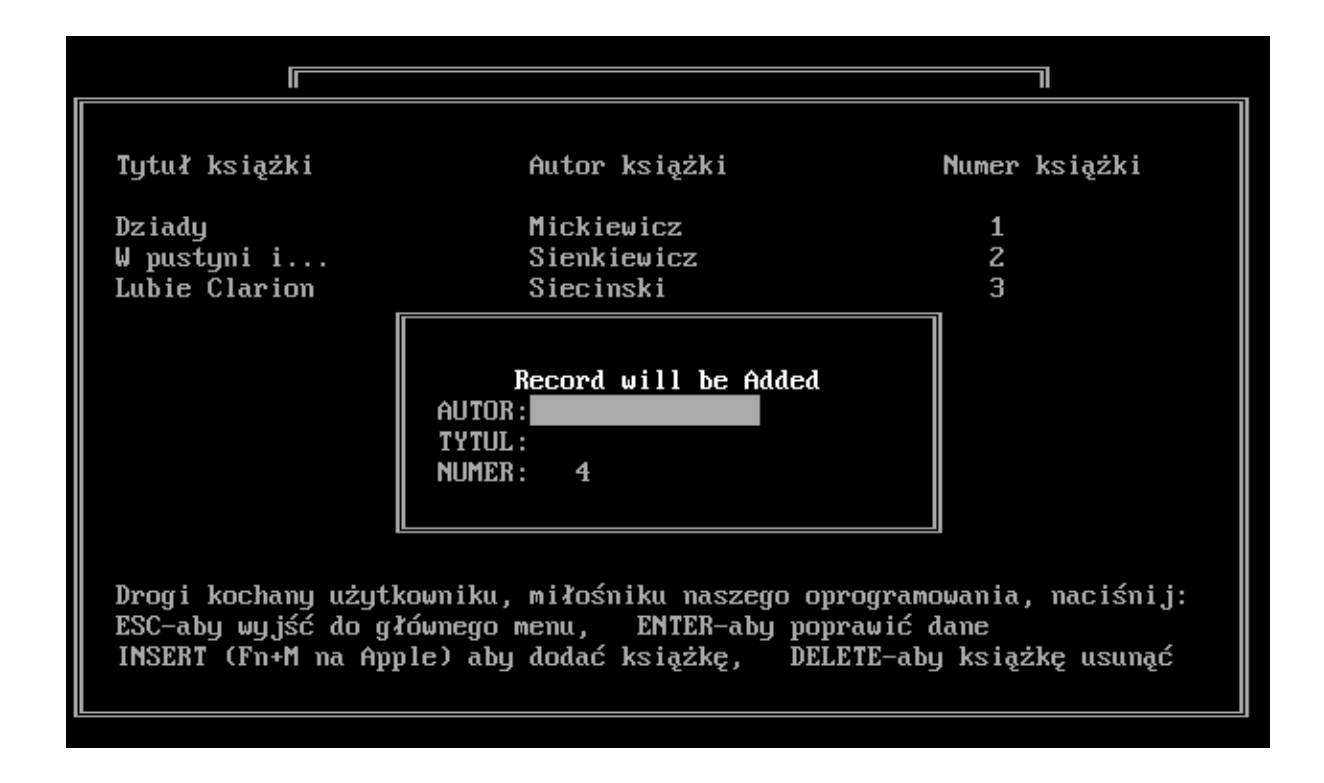

Ilość plików na pulpicie powinna wzrosnąć znacznie. Proszę spojrzeć raz jeszcze na clarion-baza.pdf co oznaczają poszczególne pliki. Aby zachować wyniki swojej pracy najważniejsze dla nas są pliki z rozszerzeniem .APP.

Analogicznie należy utworzyć w Designer teraz TABLE i FORM dla Procedury MILUSINSCY (czytelnicy).

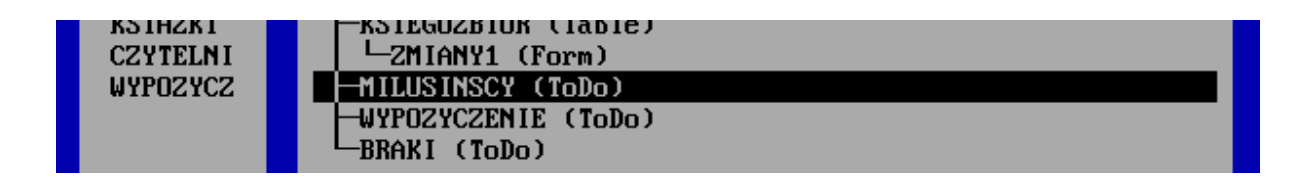

Zrzuty ekranów przedstawiają kolejne etapy prac. Pamiętajmy, że zapamiętanie naszej pracy w "czarnych ekranach" to CONTROL+ENTER

|                                         | Application:BIBLIO                                                                                                    |   |
|-----------------------------------------|----------------------------------------------------------------------------------------------------|---|
| Files                                   | Procedures                                                                                                    |   |
| MEMORY<br>KSIAZKI<br>CZYTELN<br>WYPOZYC | TableProcedure Name : MILUSINSCYProcedure Title :Setup Procedure :Update Procedure : ZMIANY2Access Key :C2Y:KLUC2 of CZYTELNIHelp ID :Record Selector :Record Filter :Hot Procedure :Hot Key :Position :Float Float FixCombine With :Model Procedure : |   |
| Ins to Ad                               | d Enter to Change Del to Delete                                                                                                    | е |

| Imię czytelnika                                                   | Nazwisko czytelnika                                                                 | Pesel Czytelni<br>#############                         | ka                 |
|-------------------------------------------------------------------|-------------------------------------------------------------------------------------|---------------------------------------------------------|--------------------|
|                                                                   |                                                                                     |                                                         |                    |
|                                                                   |                                                                                     | -                                                       |                    |
|                                                                   |                                                                                     |                                                         |                    |
| Description of the                                                |                                                                                     |                                                         |                    |
| Drogi kochany uzyti<br>ESC-aby wujść do gł<br>INSERT (Fn+M na Apj | kowniku, miłosniku naszego<br>Kównego menu, ENTER-aby<br>Die) aby dodać czytelnika, | ) oprogramowania,<br>J poprawić dane<br>DELETE – aby go | nasičnij<br>usunąć |

|                                           | Application:BIBLIO                                                                                                    |
|-------------------------------------------|----------------------------------------------------------------------------------------------------|
| Files                                     | Procedures                                                                                                    |
| MEMORY<br>KSIAZKI<br>CZYTELNI<br>WYPOZYCZ | Form         Procedure Name : ZMIANY2         Procedure Title:         Setup Procedure:         Mext Procedure :         Filename : CZYTELNI         Secondary File :         Help ID :         Hot Procedure :         Position :         Float Float Fix         Combine With :         Model Procedure : |
| Ins to Add                                | Enter to Change Del to Delete                                                                                                    |
|                                           | Application:BIBLIO                                                                                                    |
| Files                                     | Procedures                                                                                                    |
| Scree<br>Track<br>Track<br>Popul          | Form Initialization<br>em Color :White On Black<br>< type :Double Single Double Block<br>< Color :Normal<br>Late Form:Yes Yes No                                                                                                    |
|                                           |                                                                                                    |

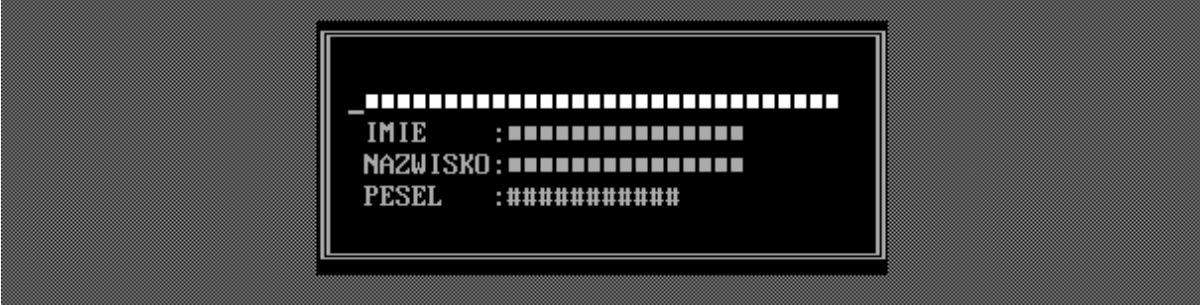

Po dodaniu TABLE i FORM dla opcji Czytelnicy (Milusińscy) możemy ponownie przetestować naszą aplikację. Poprzez CONTROL+ENTER zapamiętujemy naszą pracę, potem wybieramy Compiler (kompilujemy dwa razy naciskając CONTROL+ENTER), potem wybieramy Translator i próbujemy wpisać czytelników.

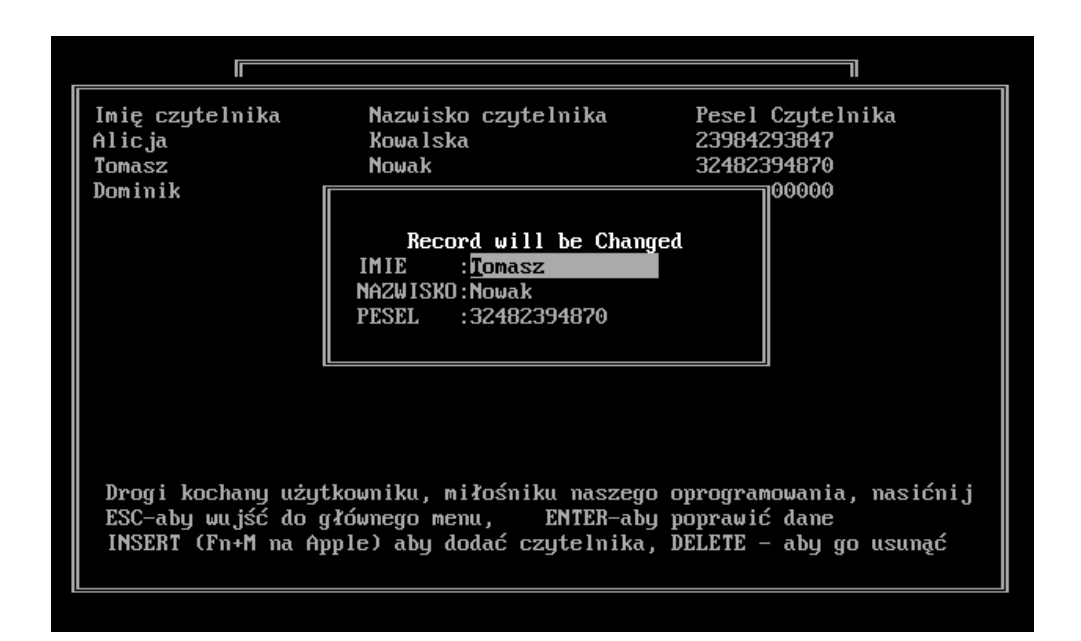

W tym momencie możemy w naszym programie tworzyć już bazę książek i bazę czytelników. Wybierając opcję TRANSLATOR i potwierdzając ją klawiszami CONTROL+ENTER możemy stworzyć plik z rozszerzeniem .EXE.

| ANA WILLING LALGOINDLL ANAA                                                                                                    |       |          |
|----------------------------------------------------------------------------------------------------|-------|----------|
| MEMORY LAYOUT SUMMARY for: D:\BIBLIO.EXE                                                                                                    |       |          |
| Load Size:                                                                                                    | 250.K | +3H Para |
| NOTE: Your program may have additional memory requirements depending on the<br>memory usage characteristics of your compiler. See your compiler<br>documentation for specifics. |       |          |
| Press any key to continue                                                                                                    |       |          |

który możemy przekazać Pani w Bibliotece do testów. Ten plik nie wymaga zainstalowanego systemu Clarion. Wracamy teraz do Designera i tworzymy procedurę WYPOŻYCZENIA, również jako tabelę.

|                                         | Aj                                                                                                    | pplication:BIBLIO                                                |                    |          |                      |
|-----------------------------------------|----------------------------------------------------------------------------------------------------|------------------------------------------------------------------|--------------------|----------|----------------------|
| Files                                   | Procedures                                                                                                    |                                                                  |                    |          |                      |
| MEMORY<br>KSIAZKI<br>CZYTELN<br>WYPOZYC | Procedure Name<br>Procedure Title<br>Setup Procedure<br>Update Procedure<br>Access Key<br>Help ID<br>Record Selector<br>Record Filter<br>Hot Procedure<br>Hot Key<br>Position<br>Combine With<br>Model Procedure | Table<br>:WYPOZYCZENIE<br>:ZMIANY3<br>:WYP:KLUCZ<br>:Float Float | of WYPOZYCZ<br>Fix |          |                      |
| Ins to Ad                               | 1                                                                                                    | Enter to Change                                                  |                    | Del to l | Delet <mark>e</mark> |

Początek naszych prac jest identyczny jak dla innych tabel:

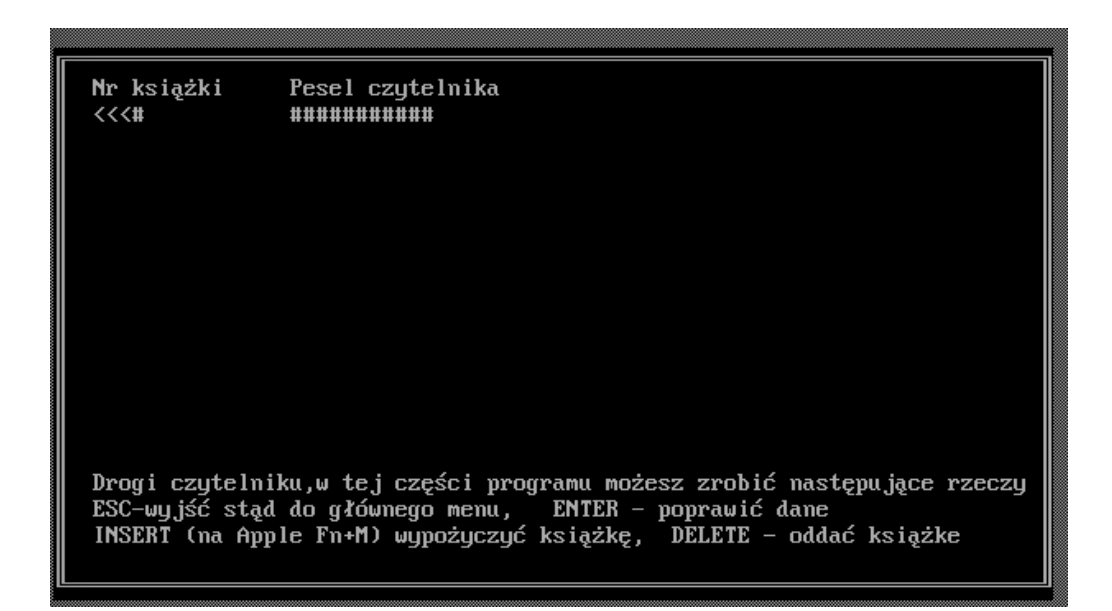

Dodajemy również FORM o nazwie ZMIANY3 analogicznie do porzednich naszych prac jako POPULATE FORM

| nppillación.biblio                        |                                                                                                    |  |  |
|-------------------------------------------|----------------------------------------------------------------------------------------------------|--|--|
| Files                                     | Procedures                                                                                                    |  |  |
| MEMORY<br>KSIAZKI<br>CZYTELNI<br>WYPOZYCZ | Form Procedure Name : 2MIANY3 Procedure Title: Setup Procedure: Next Procedure: Filename : WYPOZYC2 Secondary File: Help ID : Hot Procedure : Hot Key : Position : Float Float Fix Combine With : Model Procedure: |  |  |
|                                           | PESEL : ###################################                                                                                                    |  |  |

Testując teraz nasz program (Compilator i Processor) zauważymy, że posługiwanie się numerem pesel i numererm książki jest wyjątkowo niewygodne. Program nas pyta o PESEL i możemy podać dowolny, nawet taki który nie pasuje do żadnej osoby w bazie.

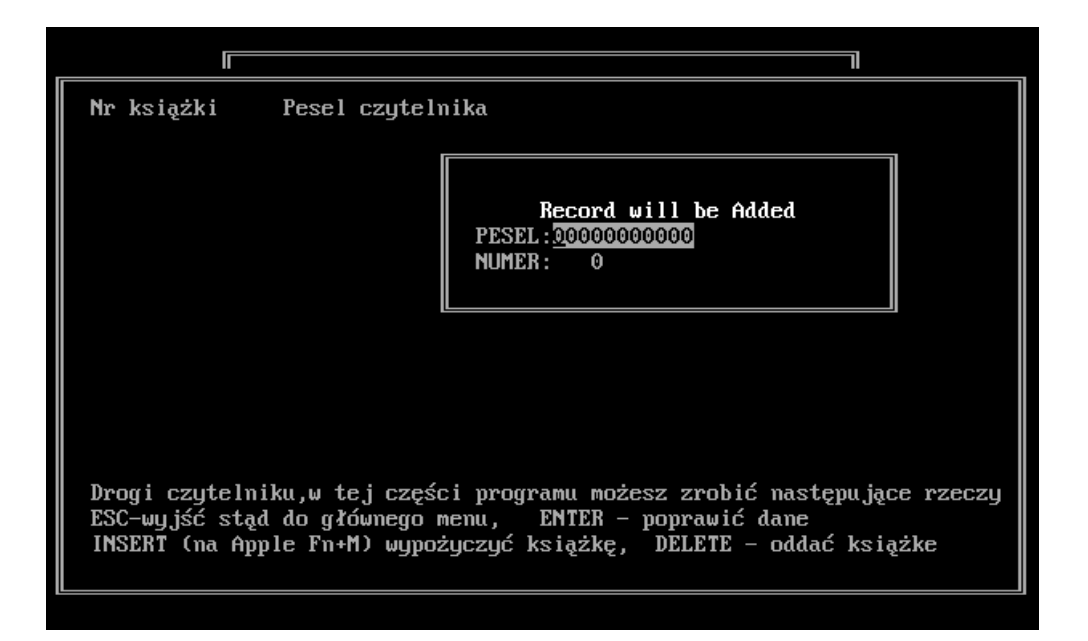

Dlatego też należy powiązać opcję PESEL i NUMER przy ZMIANY3 (FORM) z istniejącą już bazą. Aby tego dokonać musimy w procedurze ZMIANY3 dokonać pewnych modyfikacji.

Wchodzimy więc ponownie w Designera, wybieramy procedurę ZMIANY3, ustawiamy kursor na ########## dotyczącego numeru Pesel i naciskamy CONTROL+F i ustawiamy tzw. LOOKUP w sposób poniżej

| Field Name   | :WYP:PESEL  | File Access Key :CZY:KLUCZ  |
|--------------|-------------|-----------------------------|
| Edit Procedu | re:         | Access Key Field:CZY:PESEL  |
| Attribute 👘  | :Normal     | Table Procedure :MILUSINSCY |
| Select       | :Reversed   | Hot Key :AUTOMATIC          |
| File Lookun  | :Yes Yes No |                             |

Dzięki temu zabiegowi próba edycji numeru PESEL w procedurze ZMIANY3 zadziała tak, że pojawi się tabela użytkowników (MULUSINSCY) i będziemy zmuszeni do wyboru czytelnika. Po jego wybraniu jego pesel pojawi się w polu pesel w procedurze ZMIANY3. Zamiast wpisywać pesel po prostu wybieramy osobę, a PESEL sam przeskoczy.

Analogicznie postępujemy z polem numer książki. Naciskamy klawisze CONTROL+F będąc na napisie <<<#

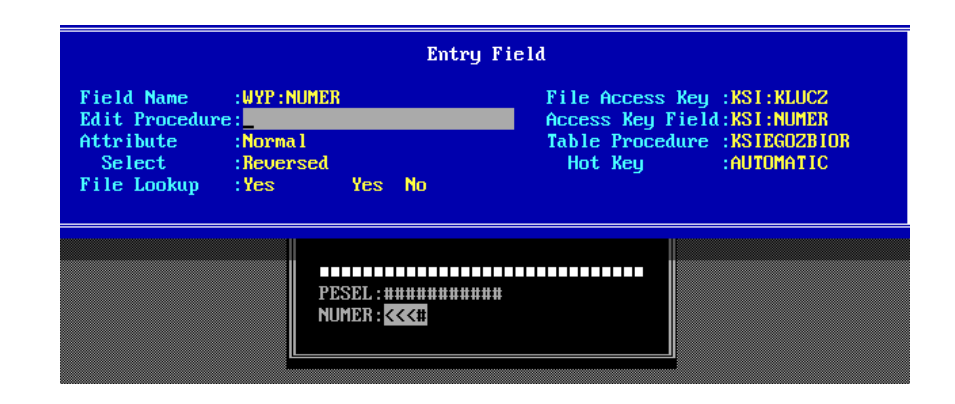

Po uruchomieniu programu (Compiler, Processor) należy prowadzić kilka wypożyczeń

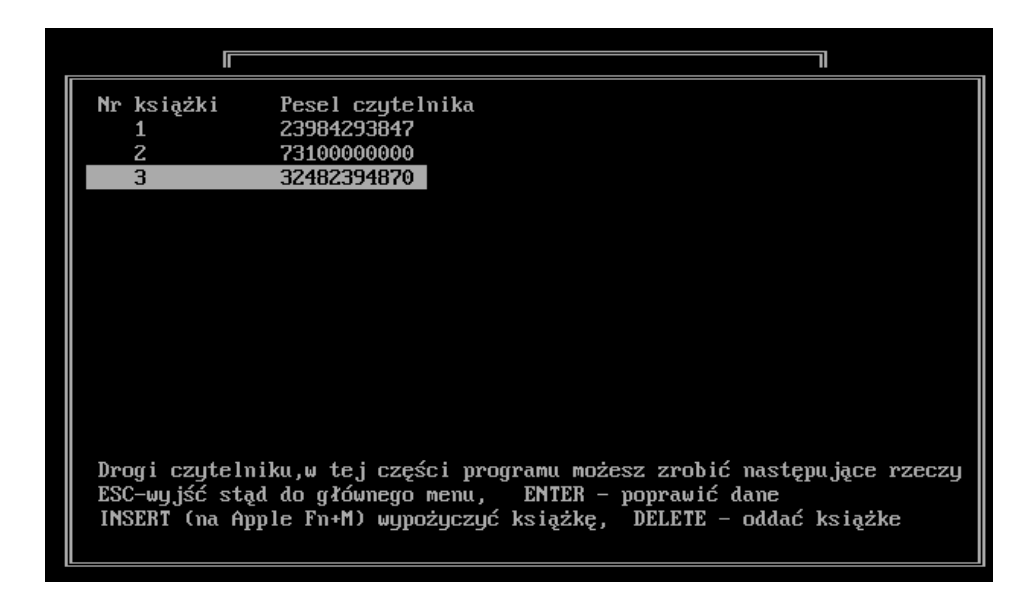

Jak widać o ile sam wybór książki i czytelnika jest w miarę intuicyjny dla pani z biblioteki o tyle wyświetlanie wypożyczeń w postaci numerów pesel i numerów książek pozostawia wiele do życzenia. Na szczęście w procedurze TABLE (wypożyczenia) Clarion też pozwala na użycie funkcji Lookup. Czyli możemy wyświetlić nazwisko i tytuł książki z innego pliku (tabeli) używają pól które są w jednej i drugiej takie same (RELACJA) (w tym przypadku użyjemy numeru książki z tabeli wypożyczenia, aby podglądnąć (lookup) w bazie (files) książki jaki jest tytuł i autor książki o tym numerze).

Dodajemy więc na wyglądzie tabeli WYPOZYCZENIA kolejny nagłowek o nazwie Tytuł książki

| Γ |                                                    |                                                                  |                                                                                                   |
|---|----------------------------------------------------|------------------------------------------------------------------|---------------------------------------------------------------------------------------------------|
|   | Nr książki<br><<<#                                 | Pesel czytelnika<br>############                                 | Tytuł książki                                                                                     |
|   |                                                    |                                                                  |                                                                                                   |
|   |                                                    |                                                                  |                                                                                                   |
|   |                                                    |                                                                  |                                                                                                   |
|   |                                                    |                                                                  |                                                                                                   |
|   |                                                    |                                                                  |                                                                                                   |
|   | Drogi czytelni<br>ESC-wyjść stąd<br>INSERT (na App | ku,w tej części prog<br>do głównego menu,<br>le Fn+M) wypożyczyć | ramu możesz zrobić następujące rzeczy<br>ENTER – poprawić dane<br>książkę, DELETE – oddać książke |

Pod napisem Tytuł książki naciskamy CONTROL+F aby wprowadzić kolejne pole - tym razem o typie SCROLLING LOOKUP

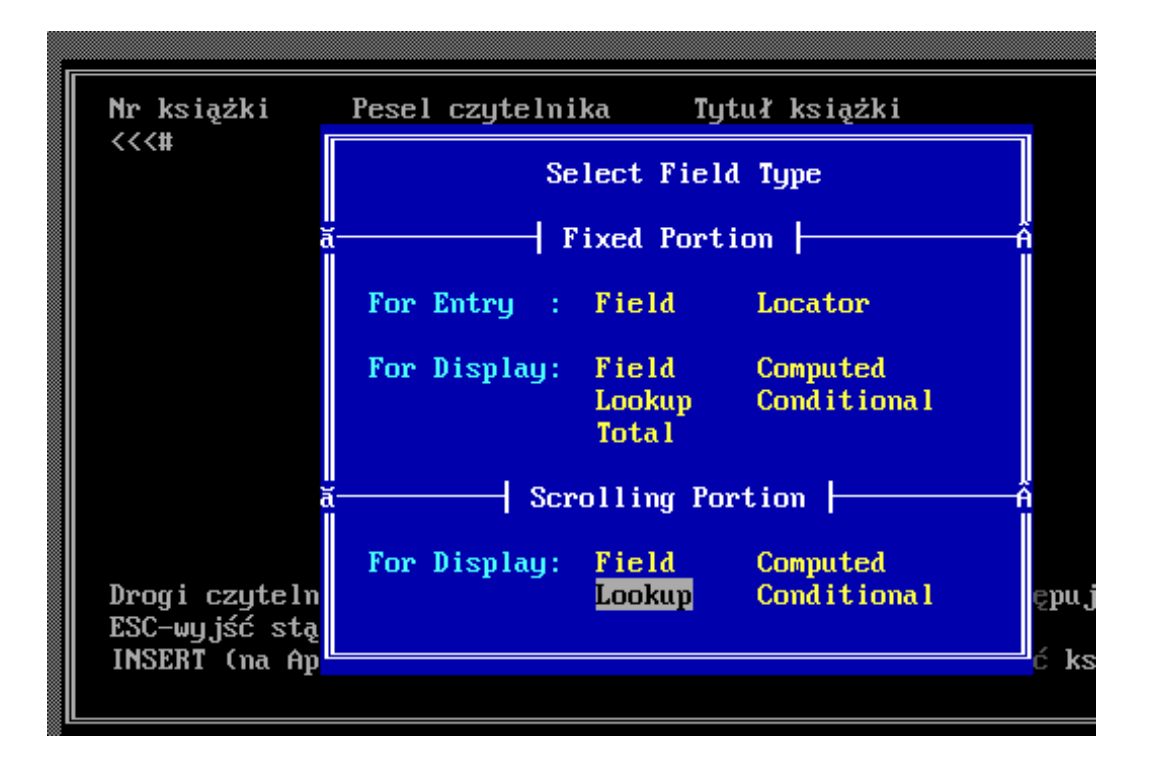

Wprowadzamy informacje, że chcemy wyświetlić tytuł książki, który nazwiemy sobie na te chwile SCR:TYTUL (tytuł tylko na ekranie) wg klucza z bazy KSIAŻKI o nazwie KLUCZ, pola o nazwie NUMER, które w naszej tabeli jest w relacji z polem WYPOŻYCZONE - NUMER.

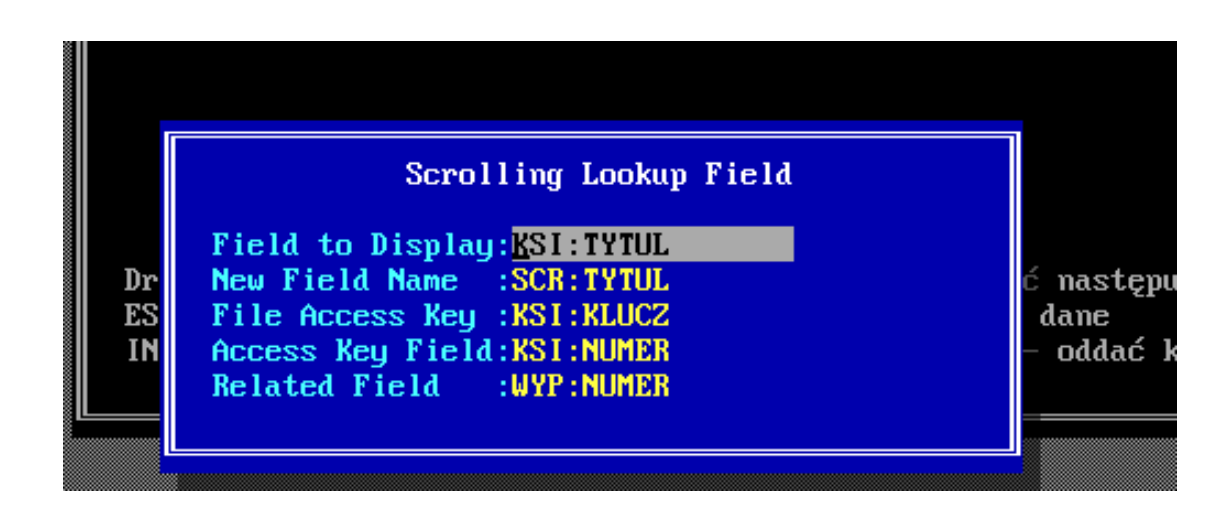

Na podobnej zasadzie możemy wyświetlić nazwisko osoby, która wypożyczyła książkę

| Nr 1<br><< <t< th=""><th>książki<br/>ł</th><th>Pesel czytelnika<br/>###########</th><th>Tytu∤ książki</th><th>Nazwisko</th></t<> | książki<br>ł                                                     | Pesel czytelnika<br>###########                                                                                                    | Tytu∤ książki | Nazwisko                                        |
|----------------------------------------------------------------------------------------------------|------------------------------------------------------------------|----------------------------------------------------------------------------------------------------|---------------|-------------------------------------------------|
| Dr<br>ES<br>IN                                                                                                    | Field to I<br>New Field<br>File Acces<br>Access Key<br>Related F | Scrolling Lookup F<br>Display: <mark>C2Y:NA2UISKO</mark><br>Name :SCR:NA2WISKO<br>ss Key :C2Y:KLUC2<br>y Field:C2Y:PESEL<br>ield :WYP:PESEL | ield          | ć następujące rzeczy<br>dane<br>– oddać książke |

W tym momencie możemy uruchomić i sprawdzić naszą aplikację.

|                                              |                                                                         |                                                              | ]                                                |
|----------------------------------------------|-------------------------------------------------------------------------|--------------------------------------------------------------|--------------------------------------------------|
| Nr książki<br>1<br>2<br>3                    | Pesel czytelnika<br>23984293847<br>73100000000<br>32482394870           | Tytuł książki<br>Dziady<br>W pustyni i<br>Lubie Clarion      | Kto wypożyczył<br>Kowalska<br>Siecinski<br>Nowak |
|                                              |                                                                         |                                                              |                                                  |
|                                              |                                                                         |                                                              |                                                  |
| Drogi czytel<br>ESC-wyjść st<br>INSERT (na A | niku,w tej części prog<br>ąd do głównego menu,<br>pple Fn+M) wypożyczyć | gramu możesz zrobić<br>ENTER – poprawić<br>książkę, DELETE - | ć następujące rzeczy<br>dane<br>– oddać książke  |

Ponieważ NUMER książki w bazie wypożyczeń jest kluczem system blokuje sam możliwość wypożyczenia tej samej książki dwa razy.

Kolejna procedura do zrobienia (BRAKI - ToDo) nazywa się "Jakich książek nie ma teraz w bibliotece". To nic innego jak tabela bez możliwości edycji która pokazuje tytuły i autorów książek z tabeli WYPOZYCZONE.

Tworzymy więc tabelę (bez wpisanej procedury UPDATE):

|                                           | Application:BIBLIO                                                                                                    |               |
|-------------------------------------------|----------------------------------------------------------------------------------------------------|---------------|
| Files                                     | Procedures                                                                                                    |               |
| MEMORY<br>KSIAZKI<br>CZYTELNI<br>WYPOZYCZ | Table         Procedure Name :BRAKI         Procedure Title :         Setup Procedure :         Update Procedure :         Access Key :WYP:KLUCZ         Help ID : | of WYPOZYCZ   |
|                                           | Record Selector :<br>Record Filter :<br>Hot Procedure :<br>Hot Key :<br>Position :Float Float<br>Combine With :<br>Model Procedure :                               | Fix           |
| Ins to Add                                | Enter to Change                                                                                                    | Del to Delete |

i tworzymy do niej "czarny ekran"

| Wypożyczone obecnie książki z biblioteki                                                |  |
|-----------------------------------------------------------------------------------------|--|
|                                                                                         |  |
|                                                                                         |  |
|                                                                                         |  |
| Drogi użytkowniku. Jedyne co tu możesz<br>zrobić to wyjść do głównego menu klawisze ESC |  |

Dodajemy teraz pola LOOKUP (CONTROL+F) i ich opisy na czarnym ekranie:

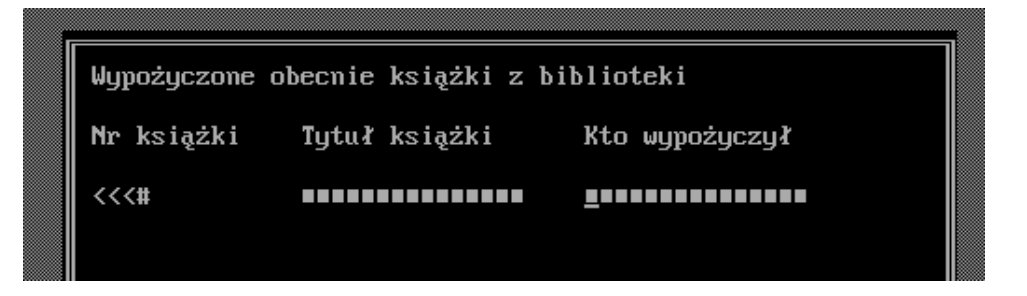

### Wg następujących kryteriów:

#### Nr książki:

| Scrolling Display Field<br>Field Name:KSI:NUMER | ne co tu możesz<br>nego menu klawisze ESC |
|-------------------------------------------------|-------------------------------------------|
|                                                 |                                           |

## Tytuł:

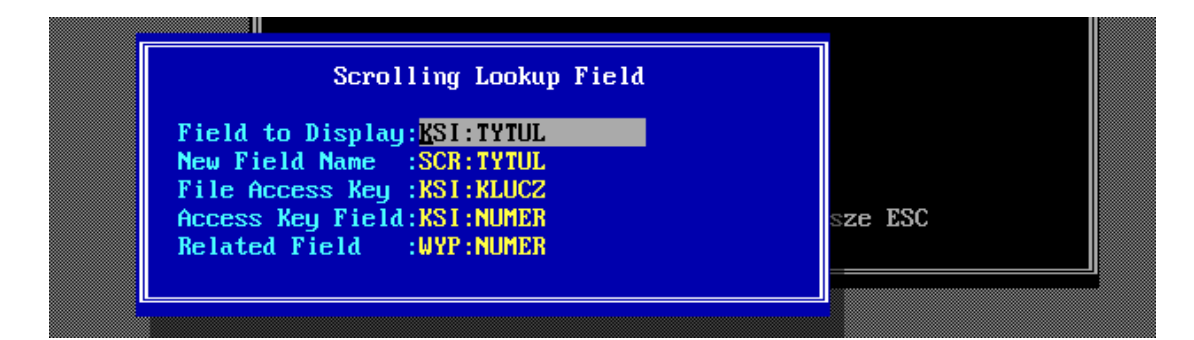

#### Kto wypożyczył:

| F |                                                                                                    |         |
|---|----------------------------------------------------------------------------------------------------|---------|
|   | Scrolling Lookup Field                                                                              |         |
|   | Field to Display: <mark>CZY:NAZWISKO New Field Name :SCR:NAZWISKO File Access Key :CZY:KLUCZ</mark> |         |
|   | Access Key Field:CZY:PESEL<br>Related Field :WYP:PESEL                                              | sze ESC |
|   |                                                                                                    |         |

#### Projekt naszej aplikacji docelowo powinien wyglądać następująco:

|                                              | Application:BIBLIO                                                                                                    |               |
|----------------------------------------------|----------------------------------------------------------------------------------------------------|---------------|
| Files                                        | Procedures                                                                                                    |               |
| MEMORY<br>KS IAZK I<br>CZYTELN I<br>WYPOZYCZ | POCZATEK (Menu)<br>-KSIEGOZBIOR (Table)<br>-ZMIANY1 (Form)<br>-MILUSINSCY (Table)<br>-ZMIANY2 (Form)<br>-WYPOZYCZENIE (Table)<br>-ZMIANY3 (Form)<br>-MILUSINSCY (Table)<br>-ZMIANY2 (Form)<br>-SIEGOZBIOR (Table)<br>-ZMIANY1 (Form)<br>-BRAKI (Table) |               |
| Ins to Add                                   | Enter to Change                                                                                                    | Del to Delete |

Klientowi (lub do oceny) przekazujemy plik .EXE po jego uruchomieniu pojawią się pliki z .DAT i .KXX z danymi

> System Obsługi Biblioteki Szkolnej Prosze wybrać w poniższym menu opcję, którą chcesz teraz użyć:

Księgozbiór szkolny Nasi czytelnicy Mypożyczenia książek Jakich książek nie ma teraz

Autorka programu: Maria Nowak, klasa Ia

POWODZENIA ;-)